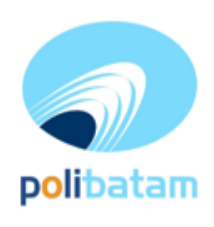

## KEMENTERIAN PENDIDIKAN TINGGI, SAINS, DAN TEKNOLOGI

POLITEKNIK NEGERI BATAM

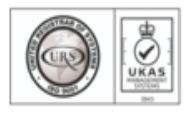

Jalan Ahmad Yani, Batam Centre, Kecamatan Batam Kota, Batam 29461 Telepon +62 778 469856 - 469860, Faksimile +62 778 463620 Laman: www.polibatam.ac.id, Surel: info@polibatam.ac.id

# PENGUMUMAN No. 011/WDI.PL29/I/2025

Dari : Wakil Direktur Bidang Akademik

Untuk : Peserta Program Studi Program Profesi Insinyur

Perihal : <u>Daftar Ulang Progran Studi Program Profesi Insinyur TA. 2024/2025 Genap</u>

Lampiran : 1 (satu berkas)

Berdasarkan Hasil Seleksi jalur masuk Program Studi Program Profesi Insyinyur (PSPPI), maka disampaikan beberapa hal sebagai berikut:

- 1. Hasil seleksi dan status kelulusan dapat dilihat melalui *website* https://registrasi.polibatam.ac.id/ dengan mekanisme sebagai berikut :
  - a. Peserta melakukan login dengan mengisikan username (NIK/NISN/Passpor) dan tanggal lahir. Contoh :

Username : 217146573839278 / NIK

Password : 2001-12-01 / Tanggal Lahir

- b. Selanjutnya peserta memilih menu Riwayat
- c. Pada kolom sebelah kanan terdapat tombol 'lihat kelulusan' yang dapat di klik untuk melihat informasi kelulusan
- d. Jika peserta dinyatakan lulus, maka tampilan akan berwarna hijau
- 2. Peserta yang dinyatakan lulus dapat melakukan daftar ulang pada 22 Januari sd 29 Januari 2025.
- 3. Mekanisme daftar ulang sebagai berikut:
  - a. Peserta yang telah dinyatakan lulus seleksi membuka laman: http://registrasi.polibatam.ac.id/daftar\_ulang/
  - b. Pilih dan klik jalur masuk
  - c. Kemudian Login menggunakan Username dan Password seperti contoh :
    - a. Username : 2329054512 / Nomor pendaftaran
    - b. Password: 2001-10-10 / Tanggal lahir
  - d. Setelah login, silahkan buat kode pembayaran dengan mengisikan email aktif (email pribadi) dan bank yang akan digunakan untuk membayar biaya pendidikannya
  - e. Kode pembayaran akan diinfokan melalui email yang sebelumnya telah diisikan
  - f. Peserta melakukan pembayaran sesuai dengan *Virtual Account /* kode pembayaran yang telah terkirim melalui email
  - g. Kode *virtual account* akan aktif selama 1x24 jam, jika kode sudah *expired* maka kode dapat di buat kembali.
  - h. Virtual account hanya dapat dibayarkan melalui REKENING BTN Syariah.
  - i. Untuk pembayaran melalui Rekening **BTN Syariah** mekanisme pembayaran dapat dilihat pada lampiran pengumuman.
- 4. Peserta yang tidak melakukan daftar ulang pada waktu yang sudah di tentukan akan dianggap mengundurkan diri.

5. Biaya kuliah dan kelebihan pembayaran yang sudah disetorkan tidak dapat diambil kembali dengan alasan apapun. Pastikan pembayaran sesuai dengan tagihan di virtual account masing-masing.

| Komponon Diava            | Kelas RPL                            | Kelas Reguler                      |  |  |
|---------------------------|--------------------------------------|------------------------------------|--|--|
| котронен Бтауа            | (1 Semester)                         | (2 Semester)                       |  |  |
| Formulir Pendaftaran      | Rp 500.000 (dibaya                   | rkan saat pendaftaran)             |  |  |
| Biaya Kuliah (SPP)        | Rp 7.500.000                         |                                    |  |  |
|                           | 1. <b>Rp 0</b> (Bagi calon mahasiswa | 1. <b>Rp 1.500.000</b> (Bagi calon |  |  |
|                           | kelas RPL yang mempunyai KTA         | mahasiswa kelas regular yang       |  |  |
| Biaya Pengembangan        | PII)                                 | mempunyai KTA PII)                 |  |  |
| Institusi                 | 2. <b>Rp 1.500.000</b> (Bagi calon   | 2. <b>Rp 3.000.000</b> (Bagi calon |  |  |
|                           | mahasiswa kelas RPL yang tidak       | mahasiswa yang tidak mempunyai     |  |  |
|                           | mempunyai KTA PII)                   | KTA PII)                           |  |  |
| Sumpah Profesi dan Wisuda | Rp 1.:                               | 500.000                            |  |  |

6. Biaya Pendidikan Program Studi Program Profesi Insinyur :

- 6. Daftar ulang mulai tanggal 22 Januari sd 29 Januari 2025.
- 7. Melengkapi berkas daftar ulang :
  - Bukti transfer biaya perkuliahan -
  - KTA PII -
  - \_ Berkas daftar ulang dikirimkan ke email psppi@polibatam.ac.id
- 8. Setelah melakukan pembayaran dan mengirimkan berkas daftar ulang, berkas akan di verifikasi oleh admin.
- 9. Calon mahasiswa memeriksa email secara berkala yang berisi instruksi untuk mengisi biodata diri pada http://registrasi.polibatam.ac.id/daftar\_ulang/
- 10. Setelah pembayaran dan verifikasi oleh Politeknik Negeri Batam, calon mahasiswa dapat mengetahui Nomor Induk Mahasiswa/NIM di http:// registrasi.polibatam.ac.id/daftar ulang/
- 11. Silahkan diperiksa balasan email yang berisi Nomor Induk Mahasiswa (NIM) secara berkala.
- 12. Calon mahasiswa wajib mengisi kuesioner layanan kami pada link berikut: https://bit.ly/Survei-Kepuasan-Pelayanan

Demikian pengumuman ini dibuat, untuk informasi lebih lanjut silahkan menghubungi (0858-0537-0324 Admin PMB).

Wakil Direktur Bidang Akademik EBUDA

Batam, 22 Januari 2025

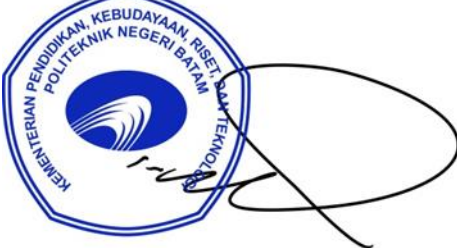

Ir. Ahmad Riyad Firdaus, PhD NIP. 197605012012121004

## Lampiran Pengumuman No. 011/WDI.PL29/I/2025

## 1. Perkuliahan Kelas RPL Semester Genap 2024/2025

| No | No Daftar            | Nama Calon Mahasiswa/i        | Hasil                        |
|----|----------------------|-------------------------------|------------------------------|
| 1  | PR-24-13-0000-5-0029 | AGUS ANDREANSYAH              | Kelas RPL (Genap 24/25)      |
| 2  | PR-24-13-0000-5-0030 | AGUS SUSANTO                  | Kelas RPL (Genap 24/25)      |
| 3  | PR-24-13-0000-5-0031 | ARDI WIRANATA HUTASOIT        | Kelas RPL (Genap 24/25)      |
| 4  | PR-24-13-0000-5-0032 | CAHYO PRAYITNO                | Kelas RPL (Genap 24/25)      |
| 5  | PR-24-13-0000-5-0033 | ERLY SANDHYA SUPUTRA          | Kelas RPL (Genap 24/25)      |
| 6  | PR-24-13-0000-5-0034 | FIDEL CASTRO                  | Kelas Reguler (Ganjil 25/26) |
| 7  | PR-24-13-0000-5-0035 | FIRMAN                        | Kelas RPL (Genap 24/25)      |
| 8  | PR-24-13-0000-5-0036 | HADI HASIBUAN                 | Kelas RPL (Genap 24/25)      |
| 9  | PR-24-13-0000-5-0037 | HARIST FEBRIE RAMADHAN ZAMZAM | Kelas RPL (Genap 24/25)      |
| 10 | PR-24-13-0000-5-0038 | HENDRI GUNAWAN                | Kelas RPL (Genap 24/25)      |
| 11 | PR-24-13-0000-5-0039 | HERU SUNARJI                  | Kelas RPL (Genap 24/25)      |
| 12 | PR-24-13-0000-5-0040 | JUPRIANDI                     | Kelas Reguler (Ganjil 25/26) |
| 10 |                      | MARIO FEBRIYANSYAH JERRY      |                              |
| 13 | PR-24-13-0000-5-0041 |                               | Kelas RPL (Ganjil 25/26)     |
| 14 | PR-24-13-0000-5-0042 |                               | Kelas RPL (Genap 24/25)      |
| 15 | PR-24-13-0000-5-0043 |                               | Kelas RPL (Genap 24/25)      |
| 16 | PR-24-13-0000-5-0044 |                               | Kelas RPL (Genap 24/25)      |
| 1/ | PR-24-13-0000-5-0045 |                               | Kelas RPL (Genap 24/25)      |
| 18 | PR-24-13-0000-5-0046 |                               | Kelas RPL (Genap 24/25)      |
| 19 | PR-24-13-0000-5-0047 |                               | Kelas RPL (Genap 24/25)      |
| 20 | PR-24-13-0000-5-0048 |                               | Kelas RPL (Genap 24/25)      |
| 21 | PR-24-13-0000-5-0049 |                               | Kelas RPL (Genap 24/25)      |
| 22 | PR-24-13-0000-5-0050 |                               | Kelas RPL (Genap 24/25)      |
| 23 | PR-24-13-0000-5-0051 |                               | Kelas RPL (Genap 24/25)      |
| 24 | PR-24-13-0000-5-0052 |                               | Kelas RPL (Genap 24/25)      |
| 20 | PR-24-13-0000-5-0053 |                               | Kelas RPL (Genap 24/25)      |
| 20 | PR-24-13-0000-5-0054 |                               | Kelds RFL (Genap 24/25)      |
| 27 | PR-24-13-0000-5-0055 |                               | Kelas RFL (Genap 24/25)      |
| 20 | PR-24-13-0000-5-0050 |                               | Kelas RPL (Genan 24/25)      |
| 20 | PR-24-13-0000-5-0057 |                               | Kelas RPL (Genan 24/25)      |
| 30 | PR-24-13-0000-3-0056 |                               | Kelas RPI (Genan 24/25)      |
| 32 | PR-24-13-0000-5-0059 |                               | Kelas RPI (Genan 24/25)      |
| 33 | PR-24-13-0000-5-0061 | RAIA RAFIZA                   | Kelas RPI (Genan 24/25)      |
| 34 | PR-24-13-0000-5-0001 |                               | Kelas RPI (Genan 24/25)      |
| 34 | PR-24-13-0000-5-0002 |                               | Kelas RPL (Genan $24/25$ )   |
| 35 | 11-24-10-000-0-0003  |                               | Notas Ni E (Ochap 24/20)     |

#### TATA CARA MELIHAT KELULUSAN

1. Peserta login ke halaman web registrasi  $\leftarrow \Rightarrow \mathbf{C}$  is registrasioolhatamacid/omb/index.php

| ← → C ( registrasi.polibatam.ac.id/pmb/index.php |                                                                                          | 역 🖻 ☆ 🚺 🛸 | 🗆 📵 |
|--------------------------------------------------|------------------------------------------------------------------------------------------|-----------|-----|
|                                                  | polibatam                                                                                |           |     |
|                                                  | Registrasi Polibatam                                                                     |           |     |
|                                                  | Sebelum memulai, Anda harus login atau mendaftar jika Anda belum                         |           |     |
|                                                  | memiliki akun.                                                                           |           |     |
|                                                  | Login                                                                                    |           |     |
|                                                  | No Identitas (NIK, Passport, NISN)                                                       |           |     |
|                                                  | 2030002                                                                                  |           |     |
|                                                  | Tanggal Lahir                                                                            |           |     |
|                                                  |                                                                                          |           |     |
|                                                  | Login                                                                                    |           |     |
|                                                  | Betum punya akun ? <b>Daftar Disini</b>                                                  |           |     |
|                                                  | © 2023 Registrasi Politatam.<br>All rights reserved. Created by Politisknik Negeri Batam |           |     |

2. Silahkan dipilih menu riwayat

| ← → C ■ registra     | isi.polibatam.ac.id/pmb/main.php?content=beranda                          | Q & ¥ U 🧶 :                         |
|----------------------|---------------------------------------------------------------------------|-------------------------------------|
| Registrasi Polibatam | =                                                                         |                                     |
| MAIN MENU            |                                                                           |                                     |
| Beranda              |                                                                           |                                     |
| III Riwayat          |                                                                           |                                     |
|                      |                                                                           | 5                                   |
|                      | 8                                                                         |                                     |
|                      | Daftar                                                                    | Riwayat                             |
|                      | Klik untuk melanjutkan ke form pendaftaran                                | Cek riwayat pendaftaran anda disini |
|                      |                                                                           |                                     |
|                      |                                                                           |                                     |
|                      |                                                                           | T                                   |
|                      |                                                                           |                                     |
|                      |                                                                           |                                     |
|                      |                                                                           |                                     |
|                      |                                                                           |                                     |
|                      |                                                                           |                                     |
|                      |                                                                           |                                     |
|                      | © 2023 Registrasi Polibatam. All rights reserved. Politeknik Negeri Batam | 20.0                                |

3. Pada kolom sebelah kanan terdapat tombol lihat kelulusan

|                                        |                                    |              |                  |                                 |               |                      | 🖲 н.              |           |
|----------------------------------------|------------------------------------|--------------|------------------|---------------------------------|---------------|----------------------|-------------------|-----------|
| Riwayat                                |                                    |              |                  |                                 |               |                      |                   |           |
| Riwayat Pendaftaran                    |                                    |              |                  |                                 |               |                      |                   | Ļ         |
| Virtual Account                        | Jalur Masuk                        | Gel          | T.Ajaran         | Status Bayar                    | Status Daftar | Detail<br>Pembayaran | Aksi              | Kelulusan |
| 988                                    | UMPB REGULER MALAM                 | 1            | 2023/2024 Ganjil | Sudah Bayar<br>2023-01-16 13:34 | Sudah Daftar  | Lihat                | Cetak Kartu Ujian | Lihat     |
| *Jika Terjadi <i>Error/Image Not F</i> | ound Pada Foto Kartu Ujian KLIK DI | SINI Untuk N | /emperbarui      |                                 |               |                      |                   |           |

#### 4. Tampilan akan seperti ini jika kamu dinyatakan lulus

| Selamat                                                                     |                             |  |
|-----------------------------------------------------------------------------|-----------------------------|--|
| nda dinyatakan Lulus pada seleksi jalur masuk ini, silahkan melakukan Dafta | r Ulang                     |  |
| • Disini                                                                    |                             |  |
| omor Ujian                                                                  | No Identitas                |  |
| 0076                                                                        | 2171                        |  |
| ama                                                                         | Tanggal Lahir               |  |
|                                                                             |                             |  |
| ilihan Program Studi 1                                                      | Pilihan Program Studi 2     |  |
|                                                                             |                             |  |
| ilihan Program Studi 3                                                      | Pilihan Program Studi 4     |  |
|                                                                             |                             |  |
| rogram Studi Diterima 🤡                                                     | Uang Pengembangan Institusi |  |
| Teknik Perencanaan dan Konstruksi Kapal                                     | Rp. 3.000.000               |  |

# MEKANISME DAFTAR ULANG MAHASISWA BARU POLITEKNIK NEGERI BATAM

Peserta Ujian Masuk Politeknik Negeri Batam yang sudah dinyatakan **lulus dan diterima**,tahap selanjutnya adalah melakukan daftar ulang dengan cara menyelesaikan proses pembayaran (UKT dan uang pembangunan Institusi) dan melengkapi isian data diri.

Tahapannya adalah sebagai berikut:

#### Melakukan Pembayaran Menggunakan Virtual Account (kode pembayaran)

1. Calon mahasiswa baru mengunjungi laman web berikut: <u>http://registrasi.polibatam.ac.id/daftar\_ulang/</u>

Pilih jalur masuk yang sesuai dan benar.

| polibatam                                                                                 |  |  |
|-------------------------------------------------------------------------------------------|--|--|
| Daftar Ulang Polibatam<br>Sebelum memulai, Anda harus login terlebih dahulu.              |  |  |
| Login                                                                                     |  |  |
| PILIH JALUR                                                                               |  |  |
| Petunjuk:                                                                                 |  |  |
| 2. Masukkan No Pendaftaran dan Tanggal Lahir Anda                                         |  |  |
| 3. Klik Tembol Login                                                                      |  |  |
| 4. Atur Deftar Ulang, [KLIK DISINI]                                                       |  |  |
| 5. Buku Petunjuk Daftar Ulang, [KLIK DISINI]                                              |  |  |
| 6, Petunjuk Pembayaran Virtual Account BNI, [KLIK DISINI]                                 |  |  |
| 6. Petunjuk Pembayaran Virtual Account BTN Syariah, [KLIK DISINI]                         |  |  |
| © 2023 Daftar Ulang Polibatam.<br>All rights reserved. Created by Politeknik Negeri Batam |  |  |

| 2. | Silakan | login    | menggun | akan No | omor uj | <b>jian</b> da | n <b>tanggal</b> | lahir |
|----|---------|----------|---------|---------|---------|----------------|------------------|-------|
|    |         | <u> </u> |         |         |         | ,              | 00               |       |

| polibatam                                                 |   |
|-----------------------------------------------------------|---|
| Daftar Ulang Polibatam                                    |   |
| Sebelum memulai, Anda harus login terlebih dahulu.        |   |
| Login                                                     |   |
| UMPB Reguler Pagi                                         |   |
| Nomor Ujian / Nomor Pendaftaran                           | _ |
| Tanggal Lahir                                             | _ |
| Login                                                     |   |
| Petunjuk:                                                 |   |
| 1. Pilih Jalur Masuk                                      |   |
| 2. Masukkan No Pendattaran dan Tanggal Lahir Anda         |   |
| 4. Alur Daftar Ulang, IKLIK DISINI)                       |   |
| 5. Buku Petunjuk Daftar Ulang, [KLIK DISINI]              |   |
| 6. Petunjuk Pembayaran Virtual Account BNI, [KLIK DISINI] |   |

3. Tampilan setelah melakukan login adalah sebagai berikut

| INFORMASI<br>Silahkan isi data pembayaran dibawah ini. Nominain | ya sudah ada dibawah dan pembayarannya menggu                                                                                                    | nakan Virtual Account.                                                                                                    |                                                                                                    |
|-----------------------------------------------------------------|----------------------------------------------------------------------------------------------------|----------------------------------------------------------------------------------------------------|----------------------------------------------------------------------------------------------------|
|                                                                 | Data Pribadi<br>Nomo Pendidaran<br>Nomo Pendidaran<br>Bena<br>Tahun Ajaan<br>Luka Di Program Suadi<br>Detail Perobayan<br>Beya Pengembangan Institual<br>Tatal | : 999999999<br>: Etwan Ridy<br>: Etwan Ridy<br>2023 Gayi<br>2023 Gayi<br>: 2023 Gayi<br>: 2023 Gayi<br>: Ra 5.0000<br>: Ra 5.0000<br>: Ra 7.500.000 | Tura Cara Sembayaran Ser<br>9. Pendaguan Agad dialakan matalai Mebike Basking INI<br>9. Pendaguan Agad dialakan matalai AMB NM<br>9. Pendaguan Agad dialakan matalai LA Ja Jan<br>9. Pendaguan Agad dialakan matalai LA Jan<br>9. Pendaguan Agad dialakan matalai Maba Basking ITM Syariki<br>1. Pendaguan Agad dialakan matalai Maba Basking ITM Syariki<br>1. Pendaguan Agad dialakan matalai Maba Basking ITM Syariki<br>1. Pendaguan Agad dialakan matalai Maba Basking ITM Syariki<br>1. Pendaguan Agad dialakan matalai Maba Basking ITM Syariki<br>1. Pendaguan Agad dialakan matalai Maba Basking ITM Syariki<br>1. Pendaguan Agad dialakan matalai Maba Baski Jan Dengan Metode Transfer<br>1. Pendaguan Agad dialakan matalai Maba Maba Kain Dengan Metode Transfer<br>1. Selengkanya (CUK DISNI) |

| Data Pribadi                  |                         | Tata Cara Pembayaran                                                         |
|-------------------------------|-------------------------|------------------------------------------------------------------------------|
| Nomor Pendaftaran             | : 999999999             | 1. Pembayaran BNI                                                            |
| Nama                          | : Ichwan Rizky          | * Pembayaran dapat dilakukan melalui Mobile Banking BNI                      |
| Email                         |                         | Pemberaran dapat dilakukan melalui ATM BNI                                   |
| Tahun Ajaran                  | : 2023 GanjiL           | * Pembayaran dapat dilakukan melalui Cabang atau Teller BNI                  |
| Lulus Di Program Studi        | : D3-Teknik Informatika | * Masa aktif kode pembayaran selama 1 x 24 jam                               |
|                               |                         | * Selengkapnya [KLIK DISINI]                                                 |
| Detail Pembayaran             |                         |                                                                              |
| Uang Kuliah Tunggal (UKT)/SPP | : Rp. 5.000.000         | 2. Pembayaran BTN Syariah                                                    |
| Biava Pengembangan Institusi  | : Rp. 2.500.000         | * Pemberaran dapat dilakukan melalui Mobile Banking BTN Syariah              |
| Total                         | - Bp 7 500 000          | * Pembayaran dapat dilakukan melalui Mobile Bank Lain Dengan Metode Transfer |
| TO CAL                        |                         | * Pembayaran dapat dilakukan melalui ATM BTN Syariah                         |
|                               | •                       | * Pembayaran dapat dilakukan melalui ATM Bank Lain Dengan Metode Transfer    |
| Buat Kode Pembayaran          | C                       | * Masa aktif kode pembayaran selama 1 x 24 jam                               |
|                               |                         | * Selengkapnya [KLIK DISINI]                                                 |

#### Keterangan:

- a. Informasi Data Pribadi
- b. Detail Pembayaran
- c. Buat Kode pembayaran untuk melakukan pembayaran

#### 4. Tampilan setelah klik "Buat Kode Pembayaran"

| PILIH                                      | ×   |
|--------------------------------------------|-----|
| PILIH                                      |     |
| Bank Negara Indonesia - BNI                |     |
| Bank Tabungan Negara Syariah - BTN Syariah |     |
| Rp. 5.000.000                              |     |
| aya Pengembangan Institusi                 |     |
| Rp. 2.500.000                              |     |
| aya Adminnistrasi                          |     |
| Rp. 0                                      | b 🔁 |
| DTAL PEMBAYARAN                            |     |
| Rp. 7.500.000                              |     |
| nail                                       |     |
| ichwan@polibatam.ac.id                     |     |
|                                            |     |
| Bust Kodo Dombayaran                       |     |
| Buar Rode Petitoayaran                     |     |
|                                            |     |

#### Keterangan:

- a. Pilihan Bank BTN Syariah
- b. Detail tagihan berupa biaya UKT, biaya pengembangan institusi, biaya administrasibank dan total pembayaran

- c. Isi alamat **email yang masih aktif** yang akan digunakan untuk menerima kodepembayaran yang di buat.
- d. Setelah mengisi email, silahkan klik tombol **"BUAT KODE PEMBAYARAN"**, maka tampilan akan seperti ini.

| INAT DATANG DI SITUS<br>I FORMASI<br>ahian isi data pembayaran dibawah | Dattar Ulang Mahasisw                                                                                                    | va Baru Poliba                                                           | tam<br>akan Virtual Account:                                                                                                    |               |                                                                                             |                                                                                                    |                                                                                          |
|------------------------------------------------------------------------|----------------------------------------------------------------------------------------------------|--------------------------------------------------------------------------|----------------------------------------------------------------------------------------------------|---------------|---------------------------------------------------------------------------------------------|----------------------------------------------------------------------------------------------------|------------------------------------------------------------------------------------------|
|                                                                        | Data Pribadi<br>Nomor Penda<br>Email<br>Tahun Ajaran<br>Lulus Di Prog<br>Detail Pembu<br>Uano Kuliah<br>Biaya Pengen<br>Total | iftaran<br>ram Studi<br>ayaran<br>Tunggal (UKT)/SPP<br>nbangan institusi | : 99999998<br>: Ichwan Risky<br>: Ichwan@polibatam.ac<br>: 2023 Ganjil<br>: D3-Teknik Informatika<br>: Rp. 5.000.000<br>: Rp. 2.500.000<br>: Rp. 7.500.000 | а             | Tata Cai<br>1. Pen<br>* Pe<br>* Pe<br>* M<br>* Se<br>2. Pen<br>* Pe<br>* Pe<br>* Pe<br>* Pe | a Pembayaran<br>bayaran BN<br>mbayaran dapat dilakukan melaluli Mobile Banking<br>mbayaran dapat dilakukan melaluli Gabang atau Tel<br>sasa anglupanya (EJKU GSNI)<br>bayaran BTN Syariah<br>mbayaran dapat dilakukan melaluli Mobile Banki Lai<br>mbayaran dapat dilakukan melaluli Mobile Banki Lai<br>mbayaran dapat dilakukan melaluli Abbile Banki Lai<br>mbayaran dapat dilakukan melaluli Abbile Banki Lai | BNI<br>Ler BNI<br>BTN Syariah<br>n Dengan Metode Transfer<br>b<br>Pangan Metode Transfer |
| irtual Account                                                         | Jenis Bank                                                                                                    | Nominal                                                                  |                                                                                                    | Tanggal Buat  | * M<br>* Se                                                                                 | ssa aktif kode pembayaran selama 1 x 24 jam<br>lengkapnya [KLIK DISINI]<br>Tanonal Kadaluarsa                                                                                                    | Status Bavar                                                                             |
| 880502922000003<br>opy virtual account                                 | BNI                                                                                                    | Rp.                                                                      | 7.500.000                                                                                                    | 2023-07-17 12 | :51                                                                                         | 2023-07-18 12:51                                                                                                    | Belam Bayar                                                                              |
|                                                                        |                                                                                                    |                                                                          |                                                                                                    |               |                                                                                             |                                                                                                    | Belum bay                                                                                |

5. Kode virtual account berlaku selama 1x24 jam, silakan buat kode pembayaranulang jika status kode virtual account sudah expired.

| Selamat Datang Di Situs                       | : Daftar Ulang Maha                                      | asiswa Baru Poliba<br>h dan pembayarannya menggu                                                                                                    | atam<br>nokan Virtual Account,                                                                                                    |                 |                                                                                                    |                                                                                                    |   |
|-----------------------------------------------|----------------------------------------------------------|----------------------------------------------------------------------------------------------------|----------------------------------------------------------------------------------------------------|-----------------|----------------------------------------------------------------------------------------------------|----------------------------------------------------------------------------------------------------|---|
|                                               | Data<br>Nom<br>Sam<br>Lulu<br>Det<br>Uan<br>Biyy<br>Tota | Pribadi<br>or Pendaftaran<br>a<br>t<br>Di Program Studi<br>il Pembayaran<br>Koliah Inggal (UKT)/SPP<br>Pengembangan Institusi<br>at Kodo Pembayaran | : 99999998<br>: Ichwan Ridxy<br>: Ichwan@polbatam.ac.id<br>2023 Ganjil<br>: D3-Teknik Informatika<br>: Rp. 5.000.000<br>: Rp. 2.500.000<br>: Rp. 7.500.000 | Bu<br>pe<br>ula | Tata Cara Pembayaran<br>1. Pembayaran dapat dilakukan melalui<br>Pembayaran dapat dilakukan melalui<br>Pembayaran dapat dilakukan melalui<br>Pembayaran dapat dilakukan melalui<br>Pembayana dapat dilakukan melalui<br>Pembayaran dapat dilakukan melalui<br>Pembayaran dapat dilakukan dilakukan dilak | Mobile Banking BNI<br>ATM BNI<br>Cabang atsu Teller BNI<br>L x 24 jam<br>Mobile Bank Lain Dengan Metode Transfer<br>ATM BTN Syarlah<br>ATM Bank Lain Dengan Metode Transfer<br>L x 24 jam |   |
| Virtual Account                               | Jenis Bank                                               | Nominal                                                                                                    | Tanggal Buat                                                                                                    |                 | Tanggal Kadaluarsa                                                                                                    | Status Bayar                                                                                                    |   |
| copy virtual account                          | BNI                                                      | Rp. 7.500.00                                                                                                    | 00 2023                                                                                                    | -07-17 12:51    | 2023-07-16 12:51                                                                                                    | expire                                                                                                    | d |
| 2023 Registrasi Polibatam. All rights reserve | ed. Politeknik Negeri Batam                              |                                                                                                    |                                                                                                    |                 |                                                                                                    | cxpire                                                                                                    | u |

6. Silahkan cek email yang telah dimasukkan sebelumnya untuk melihat kode pembayaran.

| BNI46                                                                                |                                                                                                    |
|--------------------------------------------------------------------------------------|----------------------------------------------------------------------------------------------------|
| akarta, 17 July 2023                                                                 |                                                                                                    |
| Sepada Yth. Ichwan Rizk<br>Dear Ichwan Rizky,                                        |                                                                                                    |
| Berikut kami sampaikan ta<br>incian sebagai berikut:<br>This is to confirm your bill | agihan Anda pada <b>Politeknik Negeri Batam (Poltek Batam)</b> dengan<br>ing on <b>Politeknik Negeri Batam (Poltek Batam)</b> with detailed info: |
| Nomor VA<br>VA Number                                                                | ; 9880502922000003                                                                                                    |
| Kode Tagihan<br>Billing ID                                                           | : INV/20230717/1/MABA/309                                                                                                    |
| Surel<br>Email                                                                       |                                                                                                    |
| Nama<br>Name                                                                         | : Ichwan Rizky                                                                                                    |
| Total Tagihan<br>Billed Amount                                                       | : IDR 7.500.000                                                                                                    |
| Biaya Admin<br>A <i>dmin Fee</i>                                                     | : IDR 2.500                                                                                                    |
| Deskripsi<br>Description                                                             | : Pembayaran UKT Mahasiswa Baru - 999999998                                                                                                    |
| Tanggal Jatuh Tempo<br>Due Date                                                      | : 18 Jul 2023 12:51:31                                                                                                    |
| Biaya administrasi Bank d<br>Admin fee Bank charged t                                | bebankan kepada customer/nasabah<br>o <i>customer</i>                                                                                             |
| iilahkan lakukan pembay<br>nelalui channel BNI sebel                                 | aran menggunakan Nomor VA <b>9880502922000003</b><br>um tanggal kadaluarsa di atas                                                                |
| Please complete the transc<br>late                                                   | action to VA number <b>9880502922000003</b> via BNI channels before due                                                                           |

- 7. Lakukan pembayaran sesuai dengan Nomor VA dan nominal tagihan
- 8. Silakan periksa kembali status pembayaran anda, status akan berubah menjadi "sudah bayar"

| Silahkan isi data pembayaran dibawah     | ini. Nominalnya sudah ada dibaw                          | ah dan pembayarannya menggun                                                                                                    | akan Virtual Ac                                                                        | count                                         |                                                                                                    |                                                                                                    |                   |
|------------------------------------------|----------------------------------------------------------|----------------------------------------------------------------------------------------------------|----------------------------------------------------------------------------------------|-----------------------------------------------|----------------------------------------------------------------------------------------------------|----------------------------------------------------------------------------------------------------|-------------------|
|                                          | Dat<br>Non<br>Ema<br>Tahh<br>Lulu<br>Uan<br>Bisy<br>Tota | a Pribadi<br>so: Pendattaran<br>sa<br>il.<br>un Ajaran<br>us Di Program Studi<br>ali Pembayaran<br>ug Kulah Tunggal (UKT)/SPP<br>Bengembangan Institusi<br>il. | 9999999<br>i Ichwan Ri<br>2023 Gar<br>D3-Teknii<br>Rp. 5.000<br>Rp. 2.500<br>Rp. 7.500 | 98<br>isky<br>k Informatika<br>1.000<br>0.000 | Tata Cara Pembayaran<br>1. Pembayaran dapat dilakuk<br>* Pembayaran dapat dilakuk<br>* Pembayaran dapat dilakuk<br>* Pembayaran dapat dilakuk<br>* Masa aktir kode pembayaran<br>* Selengkanya (KLK DISIN<br>2. Pembayaran dapat dilakuk<br>* Pembayaran dapat dilakuk<br>* Pembayaran dapat dilakuk<br>* Masa aktir kode pembayaran | an melalui Mobile Banking BNI<br>an melalui ATM BNI<br>n melalui Cabang atau Teller BNI<br>n selama 1 x 24 jam<br>j<br>an melalui Mobile Banking BTN Syariah<br>n melalui AtM BTN Syariah<br>n melalui ATM BTN Syariah<br>n melalui ATM BTN Syariah | pr                |
| Virtual Account                          | Jenis Bank                                               | Nominal                                                                                                    |                                                                                        | Tanggal Buat                                  | Tanggal Kadaluarsa                                                                                                    | ,<br>Status Bavar                                                                                                    |                   |
| 9880502922000003<br>copy virtual account | BNI                                                      | Rp. 7.500.000                                                                                                    | i i                                                                                    | 2023-07-17 12:51                              | 2023-07-18 12:5                                                                                                    | 51 Sudah Bay<br>*Pada Tanggal 2023                                                                                                    | ar<br>07-17 13:03 |

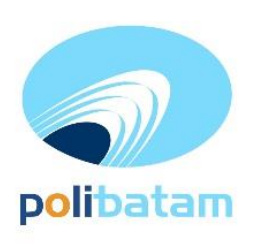

# KEMENTERIAN PENDIDIKAN, KEBUDAYAAN, RISET, DAN TEKNOLOGI

### POLITEKNIK NEGERI BATAM

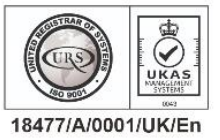

Jalan Ahmad Yani, Batam Centre, Kecamatan Batam Kota, Batam 29461 Telepon +62 778 469856 - 469860, Faksimile +62 778 463620 Laman: www.polibatam.ac.id, Surel: info@polibatam.ac.id

9. Jika status pembayaran sudah berubah menjadi "sudah bayar", silakan melengkapi data diri pada menu "**isi data diri**"

| Daful Polibatam   | =                        |                       |  |  |  |  |  |
|-------------------|--------------------------|-----------------------|--|--|--|--|--|
| MAIN MENU         | Form Data Mahasiswa Baru |                       |  |  |  |  |  |
| Beranda           |                          |                       |  |  |  |  |  |
| 📕 🛛 Isi Data Diri | Keterangan Pribadi       |                       |  |  |  |  |  |
|                   | NIM                      | NO PENDAFTARAN        |  |  |  |  |  |
|                   | Belum Mendapat NIM       | 99999998              |  |  |  |  |  |
|                   | NAMA LENGKAP             | *TANGGAL LAHIR        |  |  |  |  |  |
|                   | ICHWAN RIZKY             |                       |  |  |  |  |  |
|                   | •NIK / NO KTP            | *NISN                 |  |  |  |  |  |
|                   |                          | 1111111111            |  |  |  |  |  |
|                   | *TEMPAT LAHIR            | •JENIS KELAMIN        |  |  |  |  |  |
|                   |                          | Laki - Laki           |  |  |  |  |  |
|                   | *KEWARGANEGARAAN         | *AGAMA GOLONGAN DARAH |  |  |  |  |  |
|                   | PILIH                    | ✓PILIH                |  |  |  |  |  |
|                   | *EMAIL                   | *NO TELP / HP         |  |  |  |  |  |
|                   |                          |                       |  |  |  |  |  |
|                   | PROVINSI                 | *KOTA / KABUPATEN     |  |  |  |  |  |
|                   | PILIH                    | •PILIH                |  |  |  |  |  |

- 10. Kolom isian No KTP, dan NISN **WAJIB DIISI**, untuk keperluan pelaporan kepada KEMDIKBUD.
- 11. Lengkapi semua isian data diri dengan benar dan dapat dipertanggung jawabkan.
- 12. Pastikan menekan tombol "Simpan" supaya data yang sudah diisi tersimpan.
- 13. Jika sudah melengkapi data diri dengan benar maka Anda perlu mengkonfirmasi kebagian akademik/pusat informasi di Politeknik Negeri Batam untuk mendapatkan NIM dengan cara mengirimkan email daftar ulang ke masing-masing jalur masuk sesuai dengan yang sudah diumumkan.

#### SELESAI